### Caricamento orario Argo DIDUP

Di seguito la procedura.

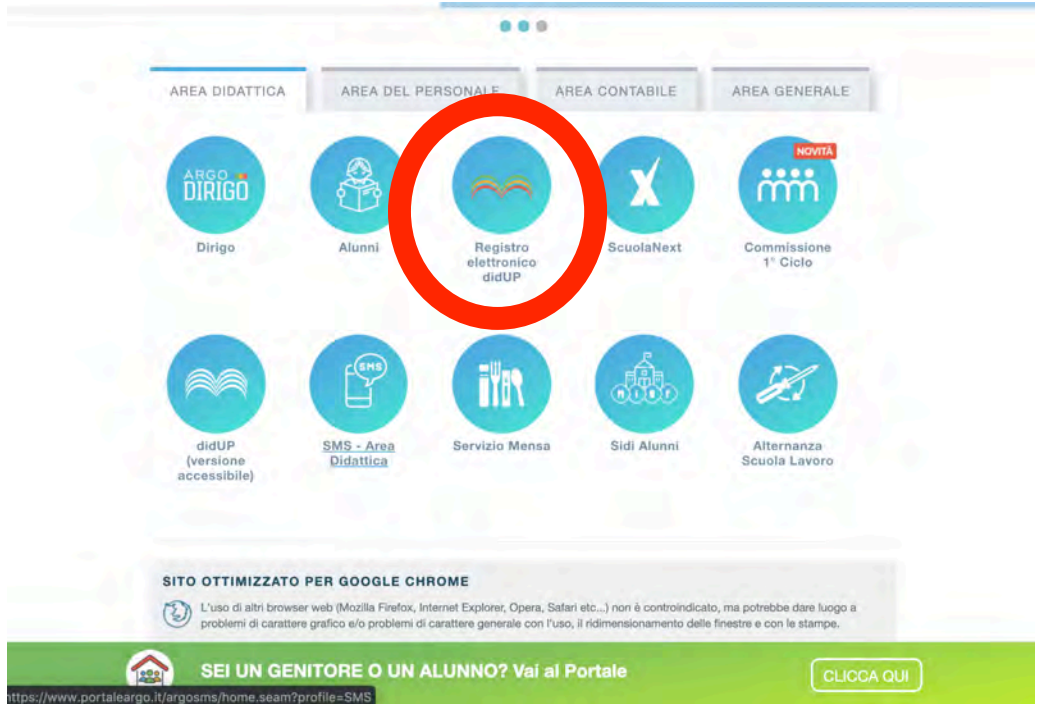

step 1: collegamento al portale ARGO ed accesso a DIDUP

Step 2: login ed accesso al proprio registro DIDUP

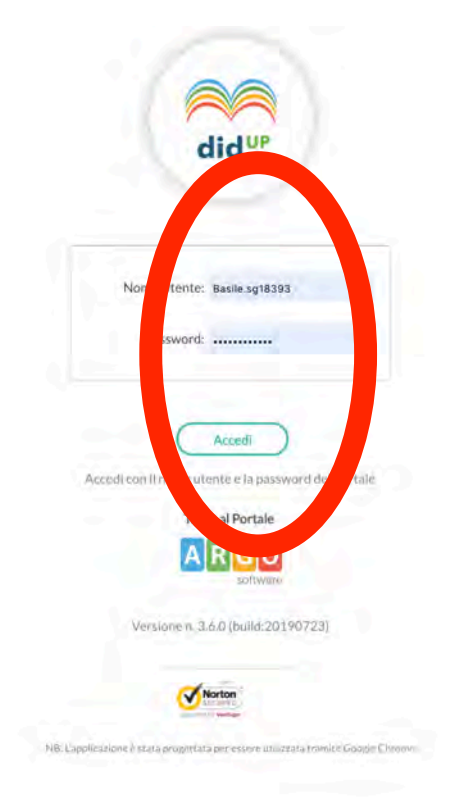

| +8 | ORA | LUN 23/09/2019 | MAR 24/09/2019 | MER 25/09/2019 | GIO 26/09/2019 | VEN 27/09/2019 | SAB 28/09/2019 |
|----|-----|----------------|----------------|----------------|----------------|----------------|----------------|
|    | Ð   | ITALIANO<br>4H | <b>(</b>       | <b>(</b>       | ۲              | ITALIANO<br>5H | ۲              |
|    | O   | STORIA<br>4H   | O              | Ð              | ©              | ITALIANO<br>3H | ٢              |
|    | D   | STORIA<br>3H   | Ð              | ITALIANO<br>3H | ITALIANO<br>3H | ITALIANO<br>3H | ÷              |
|    | Ð   | Ð              | ITALIANO<br>4H | STORIA<br>3H   | ۲              | ÷              | Ð              |
|    | ନ୍ତ | ITALIANO<br>5H | Ð              | Ð              | STORIA<br>5H   | italiano<br>4H | Ð              |
|    | 3   | Ð              | Ð              | $\odot$        | Œ              | $\odot$        | Ð              |

#### Step 3: sulla sinistra accedere ad ORARIO dal menù verticale

Step 4:cliccare in alto a destra su NUOVO per inserire un nuovo orario (anche nel caso non ci sia un orario già caricato)

|     | Cn           | ea Orario Alternato Provviso | rio 1 (11 Set 2019-05 Ott 2019) | - 0          |              | Carazio |
|-----|--------------|------------------------------|---------------------------------|--------------|--------------|---------|
| ORA | LUN          | MAR                          | MER                             | GIO          | VEN          |         |
| Ð   | ITALIANO(4H) | ٢                            | <b>(</b> +)                     | ÷            | ITALIAN      |         |
| Ð   | STORIA(4H)   | Ð                            | ÷                               | $\oplus$     | ITALIANO(3H) | (       |
| Ð   | STORIA(3H)   | $\odot$                      | ITALIANO(3H)                    | ITALIANO(3H) | ITALIANO(3H) | (       |
| Ð   | $\odot$      | ITALIANO(4H)                 | STORIA(3H)                      | ۲            | ۲            |         |
| Ð   | ITALIANO(5H) | ۲                            | Ð                               | STORIA(5H)   | ITALIANO(4H) |         |
| 9   | Ð            | ٢                            | $\oplus$                        | ÷            | $\oplus$     | -       |

LOGOUT

| Crea/M      | odifica Perio             |                            |            |         |        |    |
|-------------|---------------------------|----------------------------|------------|---------|--------|----|
| Specificare | e la data di inizio e fin | validità orario ———<br>Al: | Descrizion | ie:     |        |    |
| ORA         | LUN                       | MAR                        | MER        | GIO     | VEN    | SA |
| Ð           | Ð                         | •                          | $\oplus$   | •       | (  i ) | Ð  |
| Ð           | Ŧ                         | $\odot$                    | $\odot$    | $\odot$ | ÷      | Ð  |
| Ð           | •                         | $\odot$                    | $\oplus$   | ۲       | Ð      | Ŧ  |
| Ð           | Ð                         | Ð                          | Ð          | ÷       | ÷      | Œ  |
| Ð           | Ð                         | $\oplus$                   | Ð          | •       | ÷      | Ŧ  |
| Ð           | Ð                         | Ð                          | •          | •       | •      | Œ  |

## Step 5: inserire le date di inizio e fine dell'orario in caricamento ed anche una descrizione

## Step 6: inserire le ore secondo il proprio orario

| Specifica | ore la data di inizio | e fine validità orario |              |                              |         |     |
|-----------|-----------------------|------------------------|--------------|------------------------------|---------|-----|
| Dal:      | 30/09/2019            | Al: 06/06/2020         | Descrizione: | Orario definitivo Emilio Bas |         |     |
| ORA       | LUN                   | MAR                    | MER          | GIO                          | VEN     | SAB |
| Ð         | Ð                     | ۲                      | ٠            | Ð                            | Ð       | Ð   |
| Ð         |                       | (+)                    | (+)          | ()                           | Ð       | Ŧ   |
| Ð         | •                     | $\odot$                | •            | <b>(</b>                     | $\odot$ | ÷   |
| Ð         | Ð                     | $\oplus$               | Ð            | Ð                            | Ð       | Ð   |
| Ð         | Ð                     | $\oplus$               | ( )          | •                            | ÷       | Ð   |
| Ð         | ۲                     | ۲                      | •            | •                            | •       | •   |

|      |                  | a Periodo Orario          |                  |              |                              | Indietro | Salva Azio |
|------|------------------|---------------------------|------------------|--------------|------------------------------|----------|------------|
| - Sp | pecificare la da | ta di inizio e fine valio | dità orario ———— |              |                              |          |            |
| Da   | il: 30/          | 09/2019 🔲 A               | l: 06/06/2020    | Descrizione: | Orario definitivo Emilio Bas |          |            |
|      | DRA              | LUN                       | MAR              | MER          | GIO                          | VEN      | SAB        |
| 4    | Ð                | $\odot$                   | (+)              | +            | ()                           | (+)      | •          |
| 5    | Ð                | •                         | ÷                | ÷            | Ð                            | ÷        | Ð          |
| -    | Ø                | Q                         | ( )              | $\oplus$     | Ð                            | $\oplus$ | ۲          |
| 4    | Ø                | ÷                         | ()               | <b>(</b> +)  | •                            | ÷        | Ŧ          |
| 4    | Ø                | •                         | <b>(</b>         | •            | •                            | ÷        | Ð          |
| 4    | Ð                | •                         | <b>(</b>         | •            | Ð                            | Ð        | Ð          |

#### Step 7: cliccare sull'ora in cui si deve inserire la propria disciplina

Step 8: dall'elenco che si apre selezionare la classe con la propria disciplina (chi ha un solo insegnamento troverà meno opzioni legate alle materie; chi ha più classi troverà più opzioni legate alle classi)

| GO      |                                             | DUSTRIALE STATALE - "GALVANI" |         | BASILE.SG18393     |
|---------|---------------------------------------------|-------------------------------|---------|--------------------|
| ]<br>RO | Crea / Modifica Orario                      | classe                        | materia | Indietro Inserisci |
| Ř       | Giórno Ora one -                            |                               |         |                    |
| 1       | LUNEDI                                      |                               |         |                    |
| ICA     | Selezionare/ ce la classe e la materia      |                               |         |                    |
| )       |                                             |                               |         |                    |
| 10      | 3H ITI GALVANI GIUGLIANO LUIGI GALVANI - IT | ALIANO                        |         |                    |
|         | 3H ITI GALVANI GIUGLIANO LUIGI GALVANI - ST | TORIA                         |         |                    |
|         | 4H ITI GALVANI GIUGLIANO LUIGI GALVANI - IT | ALIANO                        |         |                    |
| κ.      | 4H ITI GALVANI GIUGLIANO LUIGI GALVANI - ST | ORIA                          |         |                    |
|         | 5H ITI GALVANI GIUGLIANO LUIGI GALVANI - IT | ALIANO                        |         |                    |
|         | 5H ITI GALVANI GIUGLIANO LUIGI GALVANI - ST | ORIA                          |         |                    |
|         |                                             |                               |         |                    |

| Step 9:   | scegliere classe ed insegnamento e cliccare in alto a destra INSERISCI | BASILE.SG18393 |
|-----------|------------------------------------------------------------------------|----------------|
| REGISTRO  | Crea / Modify Orario                                                   | maletro        |
|           | Giorno Ora Lezione -                                                   |                |
|           | Sele. Sele anare la classe e la materia                                |                |
| ORARIO    | 13 TI GALVANI GIUGLIANO LUIGI GALVANI - ITALIANO                       |                |
| E         | ITI GALVANI GIUGLIANO LUIGI GALVANI - STORIA                           |                |
|           | 4H ITI GALVANI GIUGLIANO LUIGI GALVANI - ITALIANO                      |                |
| BACHECA   | HTI GALVANI GIUGLIANO LUIGI GALVANI - STORIA                           |                |
| **        |                                                                        |                |
| TRUMENTI  |                                                                        |                |
| JIRUMENTI |                                                                        |                |
| LOGOUT    | selezione                                                              |                |

Step 10: procedere con gli step da 7 ad 9 per riempire fino al completamento di tutte le ore

da inserire in orario

| Specifica | re la data di inizio e | fine validità orario |              |               |              |   |
|-----------|------------------------|----------------------|--------------|---------------|--------------|---|
| Dal:      | 11/09/2019             | Alt. 28/09/2019      | Descrizione: | Provvisorio 1 |              |   |
| ORA       | LUN                    | MAR                  | MER          | GIO           | VEN          | 5 |
| Ð         | ITALIANO(4H)           | $(\overline{})$      | •            | ()            | ITALIANO(5H) | 0 |
| Ð         | STORIA(4H)             | $\odot$              | $\odot$      | $\odot$       | ITALIANO(3H) | e |
| Ð         | STORIA(3H)             | $\odot$              | ITALIANO(3H) | ITALIANO(3H)  | ITALIANO(3H) | 0 |
| Ð         | ۲                      | ITALIANO(4H)         | STORIA(3H)   | Ð             | •            | e |
| Ð         | ITALIANO(5H)           | •                    | $\oplus$     | STORIA(5H)    | ITALIANO(4H) | 0 |
| Ð         | •                      | (+)                  | •            | •             | (+)          | 6 |

LOGOUT

Step 11: al termine delle operazioni di inserimento cliccare in alto a destra su SALVA. Si tornerà alla schermata con orario definito e si potrà proseguire con le operazioni quotidiane relative al registro: firma o altro.

# orario caricato correttamente

|     | Cre          | a Orario Alternato Provviso | rio 1 (11 Set 2019-28 Set 2019) | • 0          | Modifica Nuovo | Cancellazion |
|-----|--------------|-----------------------------|---------------------------------|--------------|----------------|--------------|
| ORA | LUN          | MAR                         | MER                             | GIØ          | VEN            |              |
| Ð   | ITALIANO(4H) | ۲                           | Ð                               | Ð            | ITALIANO(5H)   | (            |
| Ð   | STORIA(4H)   | <b>(</b>                    | Ð                               | Ð            | ITALIANO(3H)   | (            |
| Ð   | STORIA(3H)   | (+)                         | ITALIANO(3H)                    | ITALIANO(3H) | ITALIANO(3H)   |              |
| Ð   | (+)          | ITALIANO(4H)                | STORIA(3H)                      | ٢            | $\oplus$       |              |
| Ð   | ITALIANO(5H) | ۲                           | Ð                               | STORIA(5H)   | ITALIANO(4H)   |              |
| Ð   | $\odot$      | $\oplus$                    | $\oplus$                        | ۲            | •              |              |
|     |              |                             |                                 |              |                |              |